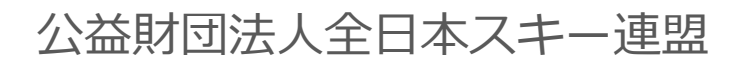

# 

| 管理画面ログイ | ン方  | 法 | • | • | • | ٠ | • | • | • | ٠ | ٠ | ٠ | ٠ | • | •РЗ   |
|---------|-----|---|---|---|---|---|---|---|---|---|---|---|---|---|-------|
| 承認手順・・・ | • • | ٠ | • | • | • | • | • | • | ٠ | • | ٠ | • | ٠ | • | •Р4   |
| 代理申請手順・ | • • | ٠ | • | • | • | ٠ | • | • | • | ٠ | ٠ | ٠ | ٠ | ٠ | • Рб  |
| 会員情報確認・ | 変更  | 手 | 順 |   | • | • | • | • | • | • | • | • | • | • | • P 9 |
| 代理支払い手順 | • • | ٠ | • | • | • | ٠ | • | • | • | ٠ | ٠ | ٠ | ٠ | ٠ | • P10 |
| 入金情報確認手 | 順・  | ٠ | • | • | • | ٠ | • | • | • | ٠ | ٠ | ٠ | ٠ | ٠ | • P13 |
| お知らせ投稿手 | 順・  | ٠ | • | • | • | ٠ | • | • | • | ٠ | ٠ | ٠ | ٠ | ٠ | • P15 |
| クラブ情報登録 | 手順  | • | • | • | • | • | • | • | • | ٠ | • | • | • | • | • P17 |

①都道府県連より配布されたログインアカウント情報を元に、管理画面にログインして下さい。

管理画面URL: <u>https://ski-japan.shikuminet.jp/admin/login/</u>

|         | 事務局管理者ログイン                                                                      |
|---------|---------------------------------------------------------------------------------|
| メールアドレス | ××××××@mail.com                                                                 |
| パスワード   | •••••                                                                           |
| 1625    | ワードを忘れた方は <u>ごちら</u> で仮パスワードを再発行してください。<br>ログイン<br>運営会社 ヘルブ ブライバシーポリシン・<br>利用規約 |

ログインするためには、管理者権限を付与された所定のメールアドレスと、パスワードが必要です。

※初回ログインアカウントは、所属都道府県より配布させて頂きます。 (初回のみ、メールアドレスではなく配布された数字文字列を入力欄に入力してください)

#### 承認手順

2019年7月3日 公益財団法人全日本スキー連盟 . クラブ情報入力画面に関して お知らせ NEW 2019年7月2日 公益財団法人全日本スキー連盟 会員データに関して お知らせ一覧  $\odot$ 承認管理 \$ おしらせ管理 決済管理 \*\* 団体管理 -会員管理 0 ヘルプ

①メインメニューが表示されるため、「承認管理」をクリックして下さい。

②承認を行う必要のあるユーザーの一覧が表示されます。一覧画面に表示されている方を選択して承認する場合は、左側の選択ボックスにチェックを入れ「一括承認」ボタンをクリックして下さい。

| 検索結果 | すべてを一括承認  | 一括承認    |         |                      |      | CSV   |
|------|-----------|---------|---------|----------------------|------|-------|
|      |           |         |         |                      |      | 10件 🔻 |
| 選択   | 申請日 🔻     | 会員ID▼   | 会員氏名▼   | 所属組織                 | 会員区分 | ステータズ |
| Ο    | 2019年5月7日 | 2000001 | 横田 由香里  | ■■市スキー連盟 / 000スキークラブ | 一般   | 未登録   |
| Ο    | 2019年5月7日 | 2000004 | 柿崎 麗子   | ■■市スキー連盟 / 000スキークラブ | 一般   | 未登録   |
| Ο    | 2019年5月7日 | 2000005 | 古市 敏明 🔷 | ■■市スキー連盟 / 000スキークラブ | 一般   | 未登録   |
| 0    | 2019年5月7日 | 2000006 | 山形 日菜子  | ■■市スキー連盟 / 000スキークラブ | 一般   | 未登録   |
| 0%   | 019年5月7日  | 2000007 | 丹野 仁継   | ■■市スキー連盟 / 000スキークラブ | 一般   | 未登録   |
| 0    | 2019年5月7日 | 2000008 | 宮崎 美智子  | ■■市スキー連盟 / 000スキークラブ | 一般   | 未登録   |
| Ο    | 2019年5月7日 | 2000009 | 倉持 政人   | ■■市スキー連盟 / 000スキークラブ | 一般   | 未登録   |
| Ο    | 2019年5月7日 | 2000010 | 川添 泰佑   | ■■市スキー連盟 / 000スキークラブ | 一般   | 未登録   |
| Ο    | 2019年5月7日 | 2000002 | 清野 達郎   | ■■市スキー連盟 / 000スキークラブ | 一般   | 未登録   |

個人ごとの情報を細かく確認する場合は、該当個人をクリックして下さい(③へ)。

③個人を選択した場合、該当個人の詳細情報が表示されます。内容を確認し問題なければ上段の「承認」をクリックして下さい。差し戻す必要があれば「差戻」ボタンをクリックして下さい。 差戻理由を記入する欄が表示されるので、理由を記載し「はい」ボタンをクリックすることで、 該当個人へ差戻理由を伝えることが可能です。

| 承認        | 差戻      | 1=<br>            | ッンセル   |                              | 承認履歴      |
|-----------|---------|-------------------|--------|------------------------------|-----------|
| 会員番号      | 2006492 | $\langle \rangle$ |        | 性別                           | ○ 男性 ● 女性 |
| 氏名(漢字)    | 田中      |                   | 花子     | 花子                      生年月日 |           |
| 氏名(カナ)    | タナカ     |                   | ハナコ    |                              |           |
| 氏名(ローマ字)  | TANAKA  |                   | HANAKO |                              |           |
| 個人情報      |         | 員情報               | 資格情報   | 競技情報                         | 決済履歴      |
| 郵便番号      |         | 150-0031          |        |                              |           |
| 都道府県/市区町村 | t       | 東京都               | ▼ 渋谷区  |                              |           |
| 番地        |         | 桜丘町               |        |                              |           |
| 建物名(その他)  |         | 野元第一ビル            | 2F     |                              |           |

◇個人で登録した場合でも、加盟団体及びクラブへの所属が 【必須】となるため、加盟団体及びクラブに所属をせずに、 全日本スキー連盟のみに登録をすることはできません。

◇クラブが承認した方は、その後上位団体である加盟団体 (クラブが所属している都道府県)事務局での承認フローへ 移ります(クラブで承認しただけでは、該当個人はまだ支払 に進めません)。

◇クラブと加盟団体の間に「地域連盟」が存在する場合は、 地域連盟事務局へ承認フローが移ります。

◇加盟団体事務局での承認処理後、全日本スキー連盟本部での 最終承認が実施されます。 最終承認が完了した段階で、登録をした個人宛に承認された 旨がメールで通知されます。

◇各種費用は、全日本スキー連盟本部での最終承認完了後、 マイページからお支払い頂くことが可能となります。

#### 代理申請手順

#### 本手順は、会員個人に代わってクラブ責任者が登録情報の申請を行う手順です。 「会員個人が申請を上げられない」という場合にご活用下さい。

①ログイン後メインメニュー、もしくは左側メニューの「会員管理」をクリックして下さい。

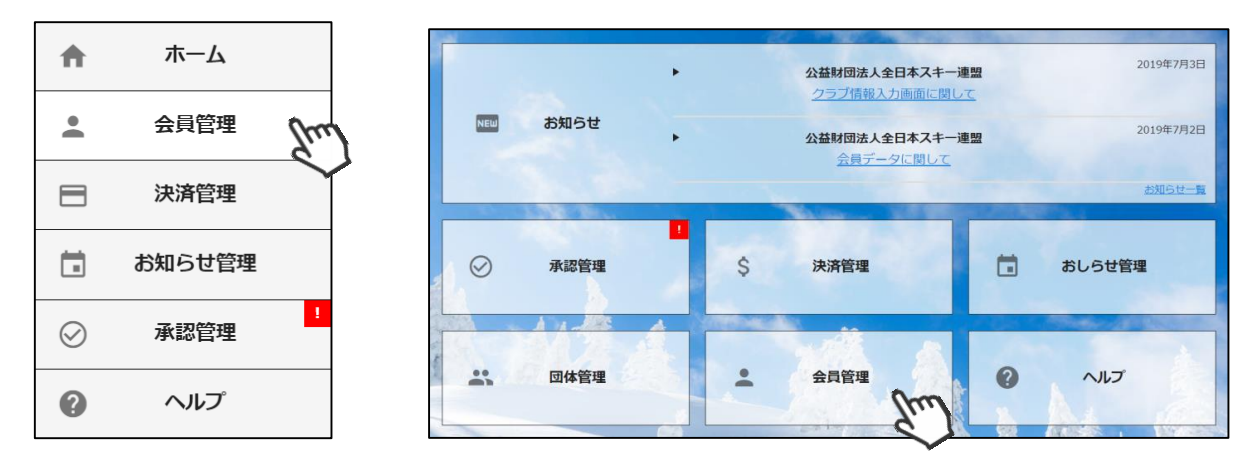

②自身のクラブの配下に存在する会員が表示されます。左側検索キーを使用し該当会員の検索を 行い、ヒットした会員をクリックして下さい。

| Q、絞り込み検索 |          |    | 1 2 3 | 3 >       |         |        |                      |      | 10件 👻 |
|----------|----------|----|-------|-----------|---------|--------|----------------------|------|-------|
| フリーワード検索 |          |    | 選択    | 新規申込日 🗸   | 会員ID▼   | 会員氏名▼  | 所属組織                 | 会員区分 | ステータス |
| 会員ID     |          | N  | Ο     | 2019年5月7日 | 2000001 | 横田 由香里 | ■■市スキー連盟 / ○○○スキークラブ | 一般   | 未登録   |
|          |          |    | Ο     | 2019年5月7日 | 2000002 | 清野 達郎  | ■■市スキー連盟 / 000スキークラブ | 一般   | 未登録   |
|          |          |    | Ο     | 2019年5月7日 | 2000003 | 根本晶    | ■■市スキー連盟 / 000スキークラブ | 一般   | 未登録   |
| 氏名(漢字)   |          |    | Ο     | 2019年5月7日 | 2000004 | 柿崎麗子   | ■市スキー連盟 / 000スキークラブ  | 一般   | 未登録   |
|          |          | P. | Ο     | 2019年5月7日 | 2000005 | 古市 敏明  | ■■市スキー連盟 / 000スキークラブ | 一般   | 未登録   |
| 70.1     |          |    | Ο     | 2019年5月7日 | 2000006 | 山形 日菜子 | ■■市スキー連盟 / 000スキークラブ | 一般   | 未登録   |
| 所属組織     | $\times$ |    | Ο     | 2019年5月7日 | 2000007 | 丹野 仁継  | ■■市スキー連盟 / 000スキークラブ | 一般   | 未登録   |
| 第2階層     |          |    | Ο     | 2019年5月7日 | 2000008 | 宮崎 美智子 | ■■市スキー連盟 / 000スキークラブ | 一般   | 未登録   |
|          |          |    | Ο     | 2019年5月7日 | 2000009 | 倉持 政人  | ■■市スキー連盟 / 000スキークラブ | 一般   | 未登録   |
| 第3階層     |          |    | 0     | 2019年5月7日 | 2000010 | 川添 泰佑  | ■■市スキー連盟 / 000スキークラブ | 一般   | 未登録   |

#### ③選択した会員の情報が表示されるため、右上の「代理ログイン」をクリックして下さい。

| 会員管理 > 会員登録 |             |          |        |      |        |  |             |   |
|-------------|-------------|----------|--------|------|--------|--|-------------|---|
| 編集          | <b>+</b> 72 | ンセル      |        |      |        |  | CSV 代理ログ    |   |
| 会員番号        | 2000001     |          |        |      | 性別     |  | ○ 男性   ● 女性 | Ś |
| 氏名(漢字)      | 横田          |          | 由香里    |      | 生年月日   |  | 1992/01/22  |   |
| 氏名(カナ)      | פרב         |          | ユカリ    |      | 会員有効期限 |  | 2019/07/31  |   |
| 氏名(ローマ字)    | ΥΟΚΟΤΑ      |          | YUKARI |      |        |  |             |   |
| 個人情報        |             | 会員情報     |        | 資格情報 | 報      |  | 競技情報        |   |
|             |             |          |        |      |        |  |             |   |
| 型便番号<br>    |             | 939-1755 |        |      |        |  |             |   |
| 都道府県/市区町林   | ব           | 富山県      | •      | 南砺市  |        |  |             |   |
| L           |             |          |        |      |        |  |             |   |

④該当個人に代わって、マイページへアクセスが完了します(代理モード)。
 画面上段の会員更新は「こちら」をクリックして下さい。

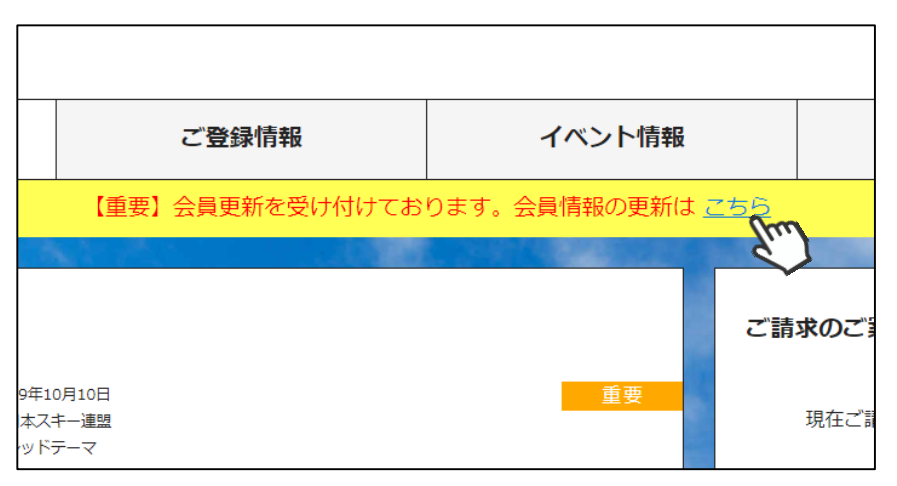

⑤更新申請フォーム(昨年の登録内容)が表示されるので、必要情報を入力して「次へ」をクリックして下さい。

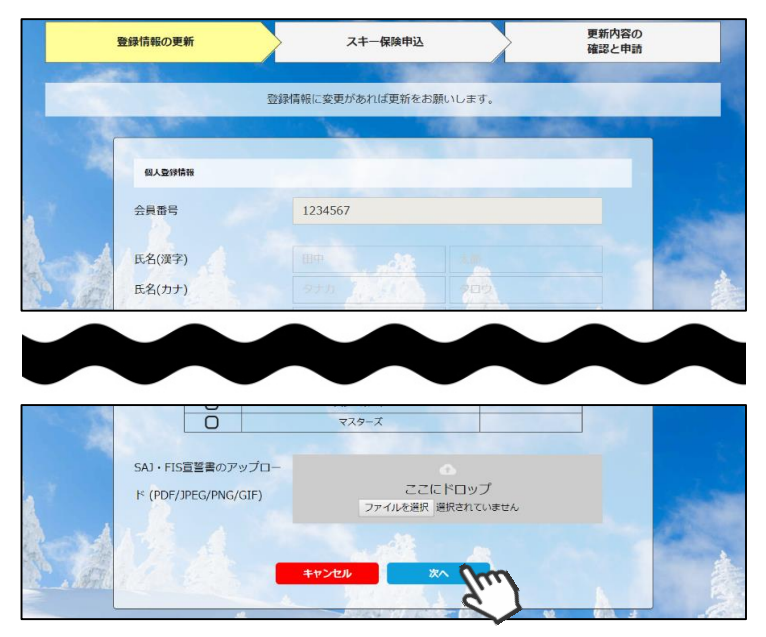

⑥スキー保険の加入画面が表示されます。ご希望の保険をお選び下さい。

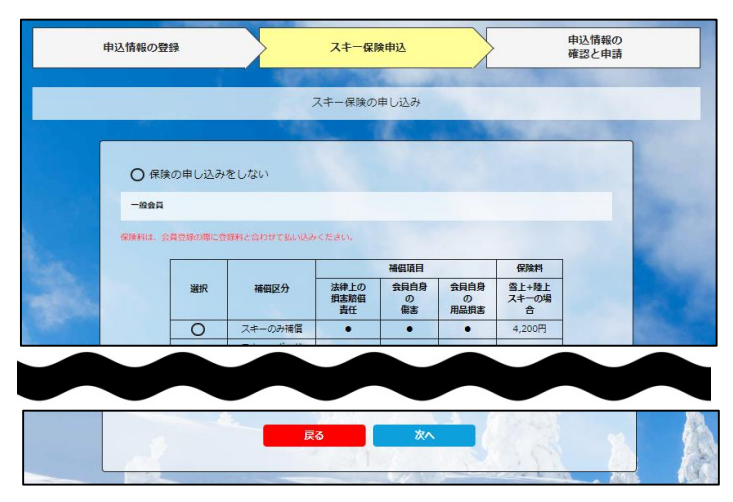

※保険のお申し込みは、8月1日~10月10日までの期間に新規登録を行った方のみ可能です。 それ以降の登録者で、保険加入をご希望の方は、代理店へ直接お申し出下さい。 ⑦更新内容の最終確認画面が表示されます。内容に誤りが無いかよく確認し、「申請する」を クリックして下さい。

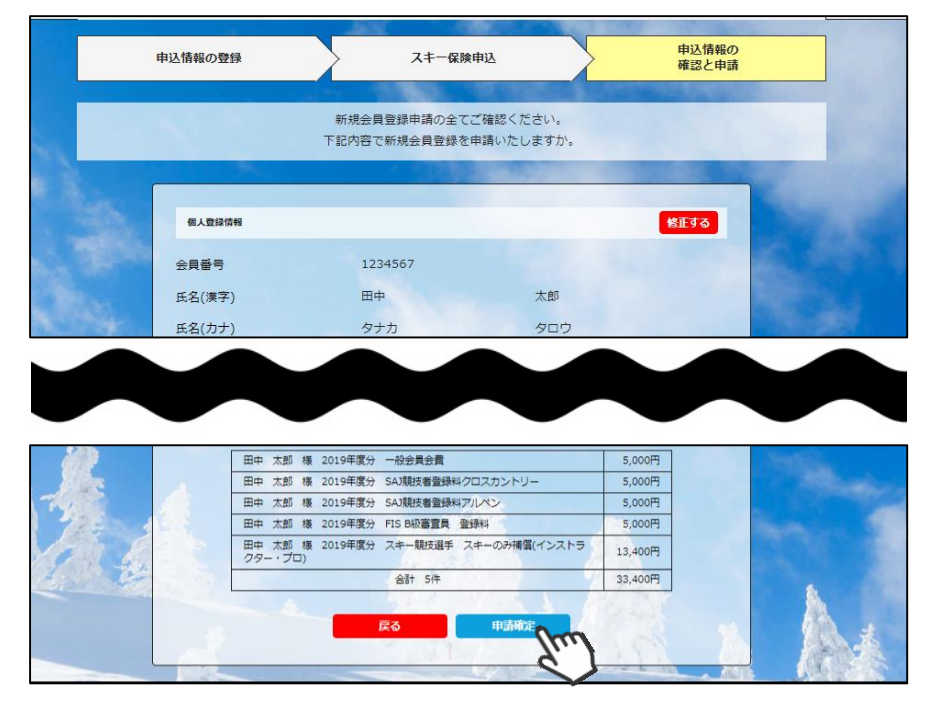

ここまでの手順で、該当個人に代わっての更新申請は完了です。 尚、本処理は「会員個人になり代わって申請をする」処理のため、 クラブでの「承認作業」は完了していません。 管理画面の「承認管理」メニューに進んで頂くと、代理申請を行った 会員情報が表示されていますので、代理申請を行った場合も、 必ず「承認」処理を行って下さい。(P4承認手順 参照)

#### 会員情報確認・変更手順

①ログイン後メインメニュー、もしくは左側メニューの「会員管理」をクリックして下さい。

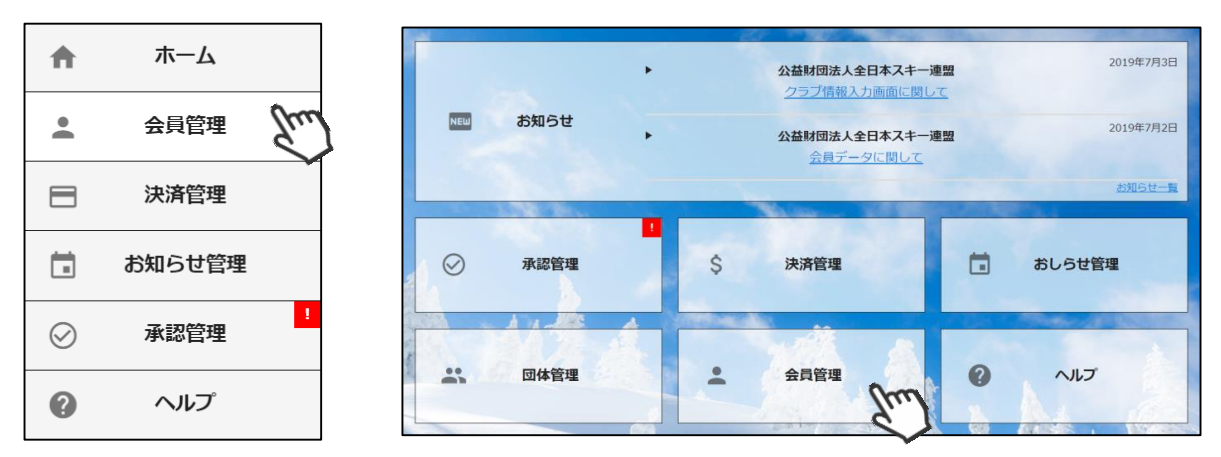

②自身のクラブの配下に存在する会員が表示されます。左側検索キーを使用し該当会員の検索を 行い、ヒットした会員をクリックして下さい。

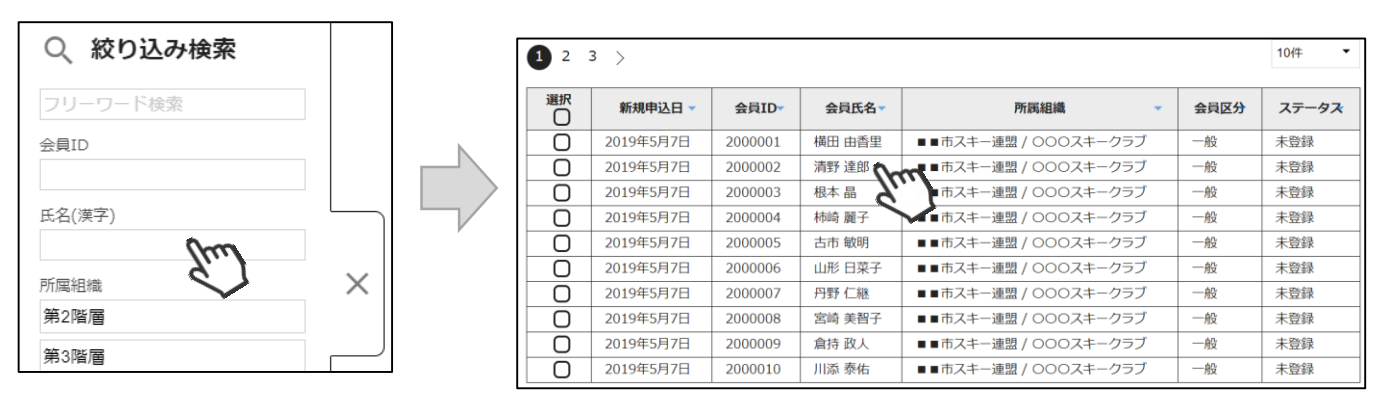

③選択した会員の情報が表示されるため、編集する場合は左上の「編集」ボタンをクリックして下さい。

| <u>会員管理</u> > 会員登録                            |           |     |          |         |           |               |  |  |
|-----------------------------------------------|-----------|-----|----------|---------|-----------|---------------|--|--|
| 編集         キャンセル         仕 CSV         代理ログイン |           |     |          |         |           |               |  |  |
| 会員番号                                          | 2000002   |     |          | 性別      | ● 男性 ○ 女性 |               |  |  |
| 氏名(漢字)                                        | 清野        |     | 達郎       |         | 生年月日      | 1982/06/02    |  |  |
| 氏名(カナ)                                        | キヨノ       |     | タツロウ     |         | 会員有効      | 期限 2020/12/31 |  |  |
| 氏名(ローマ字)                                      | KIYONO    |     | TATSUROU | J       |           |               |  |  |
| 個人情報                                          | 個人情報 会員情報 |     |          | 資格情報    | 段         | 競技情報          |  |  |
|                                               |           |     |          |         |           |               |  |  |
| 郵便番号                                          | 699-1821  |     |          |         |           |               |  |  |
| 都道府県/市区町村                                     | 4         | 島根県 | •        | 仁多郡奥出雲町 | 1         |               |  |  |

④編集を行った後は、同じく左上の「保存」ボタンをクリックして下さい。

#### 本手順は、会員個人に代わってクラブ責任者が各種費用の支払いを行う手順です。 「会員個人の代わりにクラブ責任者が支払う」という場合にご活用下さい。

①ログイン後メインメニュー、もしくは左側メニューの「決済管理」をクリックして下さい。

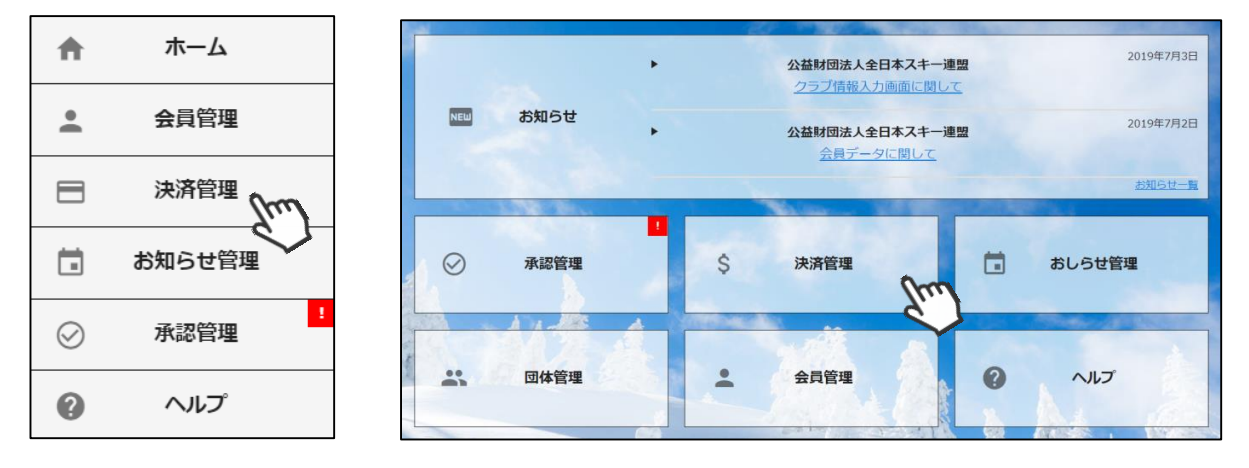

②画面上段の決済区分プルダウンにて「未決済」を選択して下さい。

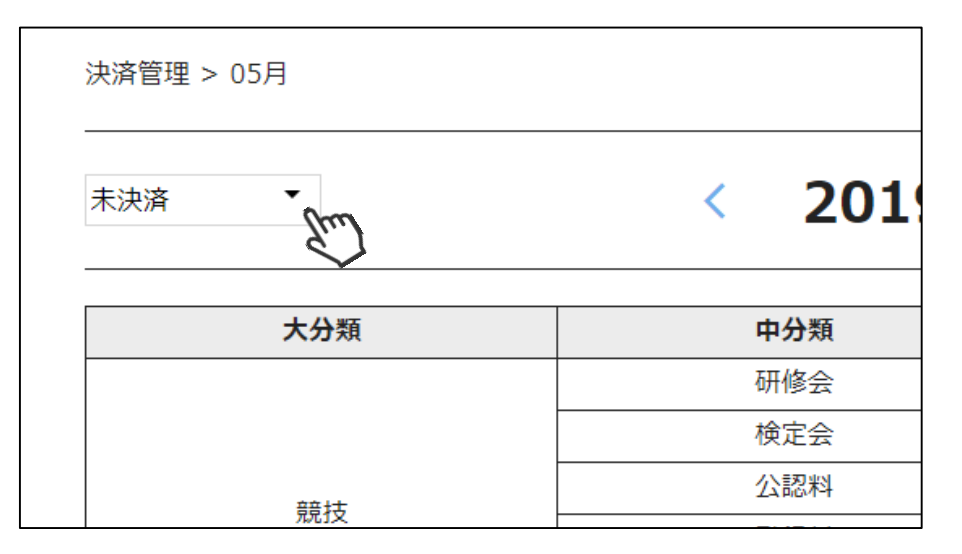

③各分類に配下の会員の未決済の明細件数が表示されるので、件数をクリックして下さい。

|      | 1 11111 | 0        | 1.10    |
|------|---------|----------|---------|
|      | 発行料     | 0        | 0円      |
|      | 合計      | 0        | 0円      |
|      | 登録料     | <u>8</u> | 54,000円 |
| 公式   | 物品      | 0        | 0円      |
| ጥራሳታ | 保険料     | 0        | 0円      |
|      | 合計      | <u>8</u> | 54,000円 |
|      |         |          |         |

④小分類が表示されるため、件数をクリックして下さい。

| 決済管理 > <u>05月</u> > 総務・登録料 |              |         |
|----------------------------|--------------|---------|
| 未決済    ▼                   | < 2019年05月 > |         |
|                            | 件数           | 金額      |
| 会貝豆球科                      | <u>s</u> fm  | 54,000円 |

⑤代理で支払いができる明細が表示されるので、支払いをする明細にチェックを付け、 「一括代理決済」ボタンをクリックして下さい。

| 未決済        | • 一括代理決済   |   | 請求一覧                    |      |      | L⊥ csv |         |
|------------|------------|---|-------------------------|------|------|--------|---------|
| 選択         | 日付         | • | 概要 👻                    | 決済種別 | 決済方法 | 状況 🗸   | 金額 👻    |
| $\bigcirc$ | 2019/05/24 |   | 田上 忠様 2019年<br>度 一般会員会費 |      |      | 未決済    | 4,000円  |
| $\bigcirc$ | 2019/05/26 |   | 沼田 春華様 イベ<br>ント参加費用     |      |      | 未決済    | 6,000円  |
|            | 2019/05/26 |   | 勝田 昭一様 イベ<br>ント参加費用     |      |      | 未決済    | 6,000円  |
|            | 2019/05/26 |   | 小村 由佳利様 イ<br>ベント参加費用    |      |      | 未決済    | 6,000円  |
| °¢         | 2019/05/26 |   | 渋谷 昌子様 イベ<br>ント参加費用     |      |      | 未決済    | 6,000円  |
| 0          | 2019/05/26 |   | 清野 達郎様 イベ<br>ント参加費用     |      |      | 未決済    | 11,000円 |
| Ο          | 2019/05/26 |   | 根本 晶様 イベン<br>ト参加費用      |      |      | 未決済    | 11,000円 |
| 0          | 2019/05/31 |   | 田上 忠様 2019年<br>度 一般会員会費 |      |      | 未決済    | 4,000円  |

⑥決済額が表示されるため、内容を確認し、決済方法を選択して「次へ」をクリックして下さい。

| お支払内容の                                                                                                    | ・ 決済方法・金額に応じて手数         が発生します。手数料を確認         てから決済へ進んで下さい | 料<br>し |  |  |  |  |  |  |
|----------------------------------------------------------------------------------------------------|------------------------------------------------------------|--------|--|--|--|--|--|--|
| 田中 太郎様 イベント参加費用                                                                                                    | 1,000円                                                     | $\neg$ |  |  |  |  |  |  |
| システム手数料                                                                                                    | 42円                                                        |        |  |  |  |  |  |  |
| 合計                                                                                                    | 1件 1,042円                                                  |        |  |  |  |  |  |  |
| お支払方法をご選                                                                                                    | お支払い方法の選択 ※<br>お支払方法をご選択ください                               |        |  |  |  |  |  |  |
| <ul> <li>クレジットカード 〇コンビニ支払 〇 Pay-e</li> <li>※)決済をご利用の場合、お支払い明細への表示は、本システム</li> <li>※)決済の際にシステム手数料がかかります。手数料はごちらで</li> </ul> | easy O バーチャルロ座 O システム外取引済                                  |        |  |  |  |  |  |  |
| 戻る次へ                                                                                                    | 次へ(GMOペイメントでの決済となります)                                      |        |  |  |  |  |  |  |

~各お支払い方法に関するご案内~

- クレジットカード決済の場合 画面上でクレジットカード情報を入力し、そのまま最後まで進んで下さい。 決済完了画面が表示されれば、無事お支払いが完了します。 (クレジットカードの名義人は、会員名と異なっていても問題ありません)
- コンビニ決済の場合 画面上に表示される入力項目を全て入力して最後まで進んで下さい。 「お客様番号」「確認番号」「支払い期限」と「支払い手順」が発行されますので、 内容に従ってコンビニでのお支払いをお願い致します。 (お支払いに必要な情報及び手順は、メールでも届きます)

■ Pay-easy(ペイジー)決済の場合 画面上に表示される入力項目を全て入力して最後まで進んで下さい。 「収納機関番号」「お客様番号」「確認番号」と「支払い手順」が発行されますので、 内容に従ってATMもしくはネットバンキングでお支払いをお願い致します。

■バーチャルロ座決済の場合 振込先の口座情報が表示されるため、指定された口座にお振込みをお願い致します。 (バーチャルロ座決済の場合、振込先が毎回変わります) また、バーチャルロ座決済のご利用は<u>1回300,001円以上の決済の場合に限ります</u>。

#### 入金情報確認手順

①ログイン後メインメニュー、もしくは左側メニューの「決済管理」をクリックして下さい。

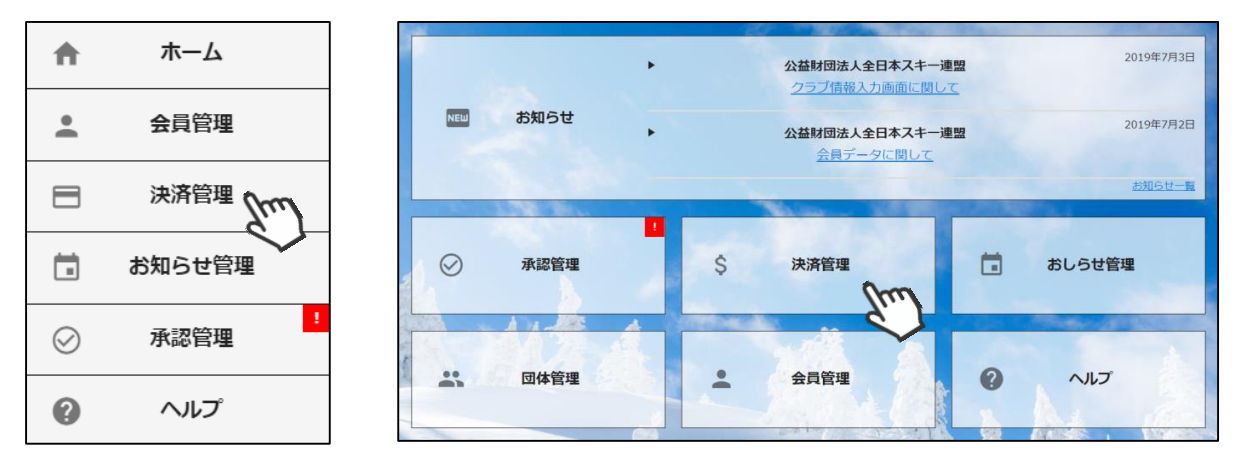

②画面上段のタブ内「入金管理」をクリックして下さい。

| 請求管理       | 入金管理<br>(m) |        |
|------------|-------------|--------|
| 入金管理 > 07月 |             |        |
|            | < 201       | .9∉07⊧ |
| 大分類        | 中分類         |        |

③大分類、中分類ごとに、自身のクラブへの入金情報が表示されます。詳細を確認する場合は、 中分類もしくは件数をクリックして下さい。

| < 2019 <sub>年</sub> 10 <sub>月</sub> > |     |            |            |  |  |  |  |
|---------------------------------------|-----|------------|------------|--|--|--|--|
| 大分類                                   | 中分類 | 件数         | 金額         |  |  |  |  |
|                                       | 研修会 | <u>3</u>   | 30,000円    |  |  |  |  |
|                                       | 検定会 | <u>5</u>   | 46,000円    |  |  |  |  |
| ##! <b>\$</b>                         | 公認料 | <u>6</u>   | 50,000円    |  |  |  |  |
| XIXX                                  | 登録料 | 8          | 600,000円   |  |  |  |  |
|                                       | 物品  | <u>4</u>   | 47,000円    |  |  |  |  |
|                                       | 合註  | <u>26</u>  | 773,000円   |  |  |  |  |
|                                       | 検定科 | <u>1</u>   | 80,000円    |  |  |  |  |
|                                       | 公認料 | Q          | 0円         |  |  |  |  |
|                                       | 参加科 | <u>13</u>  | 230,000円   |  |  |  |  |
| 教空                                    | 申請料 | <u>4</u>   | 110,000円   |  |  |  |  |
| 教育                                    | 登録料 | Z          | 9,000円     |  |  |  |  |
|                                       | 発行料 | <u>99</u>  | 35,000円    |  |  |  |  |
|                                       | 物品  | <u>9</u>   | 2,000円     |  |  |  |  |
|                                       | 合註  | <u>133</u> | 466,000円   |  |  |  |  |
|                                       | 登録料 | <u>3</u>   | 30,000円    |  |  |  |  |
| 松蓉                                    | 保険料 | <u>6</u>   | 60,000円    |  |  |  |  |
| ተርሳታ                                  | 物品  | <u>8</u>   | 80,000円    |  |  |  |  |
|                                       | 合註  | <u>17</u>  | 122,000円   |  |  |  |  |
|                                       | 総合計 | <u>176</u> | 1,361,000円 |  |  |  |  |

④小分類ごとの入金結果が表示されます。詳細を確認したい場合は「件数」をクリックして下さい。

| < 2019年10 <sub>月</sub> > |    | csv     |
|--------------------------|----|---------|
| 小分類                      | 件数 | 金額      |
| 計算員研修会クロスカントリー           |    |         |
| 計算員研修会フリースタイル            |    |         |
| 飛型審判員研修会FIS              | 3  | 30,000円 |
| 飛型審判員研修会SAJ A級           | Ż  | tun .   |
| 飛型審判員研修会SAJ B級           |    |         |
| 飛型審判員研修会SAJ C級           |    |         |
| 技術代表研修会(TDセミナー)FIS ジャンプ  |    |         |

#### ⑤「いつ」「誰が」「何の費用を」「何で」「いくら払ったか」が表示されます。

| < 1 2 3 4 5 … 10 > 表示件数 |           |                        |   |      |          |     |         |  |
|-------------------------|-----------|------------------------|---|------|----------|-----|---------|--|
| 選択                      | 日付 🔹      | 概要                     | • | 決済種別 | 決済方法     | 状況▼ | 金額 🔹    |  |
| Ο                       | 2019/10/1 | しゅくみねっと 一郎様飛型審判員研修会FIS |   | 一般会員 | 銀行振込     | 入金済 | 12,000円 |  |
| Ο                       | 2019/10/1 | しゅくみねっと 一郎様飛型審判員研修会FIS |   | 一般会員 | コンビニ     | 入金済 | 12,000円 |  |
| 0                       | 2019/10/1 | しゅくみねっと 一郎様飛型審判員研修会FIS |   | 一般会員 | Pay Easy | 入金済 | 12,000円 |  |

※支払い時に発生したシステム利用料手数料は上記には含まれません。

①ログイン後メインメニュー、もしくは左側メニューの「お知らせ管理」をクリックして下さい。

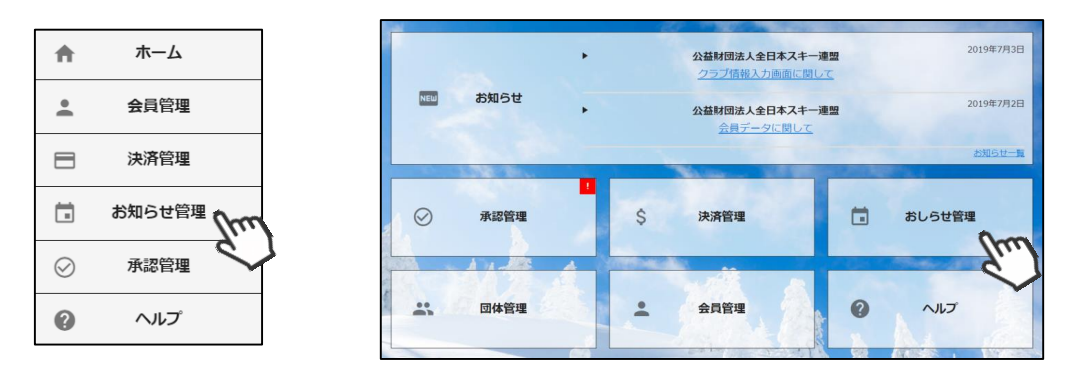

②画面上段のタブ内「新規登録」ボタンをクリックして下さい。

| pan              |      |
|------------------|------|
| お知らせ管理           | 新規登録 |
|                  | Shu  |
| お知らせ管理           |      |
| 検索結果 <b>15</b> 件 |      |
|                  |      |

③入力フォームが表示されるので、必要情報を入力し、完了後「公開」ボタンをクリックして下さい。

| +r>teil  | 保存公開                                                                                          |
|----------|-----------------------------------------------------------------------------------------------|
| 公開区分     | ○ 全体 ○ 管理側サイト ● 会員側サイト                                                                        |
| 重要度      |                                                                                               |
| 発信者      | 000スキークラブ ・                                                                                   |
| スレッドタイトル | スキー合宿開催のお知らせ                                                                                  |
| 揭載期間     | 2019/10/1 🗇 09:30 🛇 ~ 2019/12/31🗂 09:30 🛇                                                     |
| 記事       | 2020年1月20日に、毎年恒例のスキー合宿を開催します。<br>詳細は担当者(○○:090-1234-5678)までお問い合わせくださいませ。<br>皆様のご参加、お待ちしております! |
| 写真       | ここにドロップ<br>ファイルを選択 選択されていません                                                                  |

### お知らせ投稿手順

④登録して頂いたお知らせは、会員マイページホーム画面に表示されます。

| キー連盟                                                    |                                                                                                    |                                                          |                                                    |
|---------------------------------------------------------|----------------------------------------------------------------------------------------------------|----------------------------------------------------------|----------------------------------------------------|
| ホーム                                                     | ご登録情報                                                                                                  | イベント情報                                                   | -                                                  |
| time                                                    |                                                                                                    |                                                          |                                                    |
| お知らせ                                                    |                                                                                                    |                                                          |                                                    |
|                                                         | 2019年5月9日<br>000スキークラブ<br><u>SKI JUMPキンダー育成プログラム wit</u><br><u>Athletes "Look! Here is my shooting</u> | h Top                                                    |                                                    |
| 【目的】 将来性のある競技者(タ<br>【対象】 東北地区の小中学生でき<br>護者の署名・捺印を提出、またス | アレント)を発掘し、一貫指導システムに基づく育成<br>アヤンプ経験者を対象とする。(他の地域からの参加5<br>ポーツ傷害保険に入っていること。 【主 <u>催】 公益財</u>             | を行うことを目的とする。<br>5可) ※参加者は承諾書に保<br>団法人全日本スキー連盟 ジ          |                                                    |
| ャンプナショナルチーム 【日時】                                        | 2019年6月22日(土) 集合 8:<br>2019年4月15日<br>スキー連盟                                                             |                                                          | 2019年5月9日                                          |
| NO IMAGE                                                | <u>会員向けのお知らせテスト(公</u><br>SK<br>の2                                                                      | II JUMPキンダー育成プログラム with<br>お知らせ                          | h Top Athletes "Look! Here is my shooting star!"開催 |
| 本文本文本文本文本文本文本文本文本<br>本文本文本文本文本文本文本文本文本<br>本文本文          | 文本文本文本文本文本文本文本文本文本文本文本文<br>文本文本文本文本文本文本文本文                                                             | 目的】<br>来性のある競技者(タレント)を発掘し                                | ○○○スキークラブ<br>し、一貫指導システムに基づく育成を行うことを目的とする。          |
|                                                         | נ)<br>بچ<br>ب                                                                                          | 対象】<br>北地区の小中学生でジャンプ経験者を対<br>参加者は承諾書に保護者の署名・捺印を<br>5/21  | 対象とする。(他の地域からの参加も可))<br>を提出、またスポーツ傷害保険に入っていること。    |
|                                                         | 10<br>20<br>20                                                                                         | ±慊)<br>益財団法人全日本スキー連盟 ジャンフ<br>日時】<br>19年6月22日(十)          | ブナショナルチーム                                          |
|                                                         | 4<br>9<br>15                                                                                           | 集合 8:30 岩手県営スキージャンプ<br>解散 15:00 橋平市田山体育館前<br>会場]         | ブ場前                                                |
|                                                         | 岸<br>八<br>1)                                                                                           | 手県営スキージャンプ場 岩手県八幡平<br>橋平市田山体育館(岩手県八幡平市寺ま<br>問用)          | 平市天神8-1<br>志田田中下夕78)                               |
|                                                         | 24<br>23<br>19<br>24                                                                                   | 加州市村<br>通費、宿泊が必要な場合は各自手配・負<br>持参品】<br>ヤンブ用具一式、運動靴(外履きと体育 | 負担となります。<br>育館シューズ)、 保険証、常備薬、その他必要なもの              |
|                                                         | tr<br>St                                                                                               | 内容】<br>ヤンプトレーニング、陸上トレーニング                                | Ø                                                  |
|                                                         |                                                                                                    | ≺タッフ1<br>−チ:佐藤幸椰、中村直幹、勢藤優花<br>Jスタッフ:吉田千賀                 |                                                    |
|                                                         |                                                                                                    |                                                          |                                                    |

# クラブ情報入力手順(基本情報)

①ログイン後メインメニュー、もしくは左側メニューの「団体管理」をクリックして下さい。

| A         | ホーム    |              | •     |      | 全日本スキー連盟                  |          | 2019年5月20日          |
|-----------|--------|--------------|-------|------|---------------------------|----------|---------------------|
| •         | 会員管理   | NEW お狭       | a6t ► | 公益社団 | 法人日本ブロスキー教師協会<br>全日本スキー連盟 | より寄付金を受領 | 重要<br>2019年5月19日    |
| 8         | 決済管理   |              |       | Ê    | 員管理システムリニューアノ             | のお知らせ    | 重要<br><u>お知らせ一覧</u> |
| Ö         | お知らせ管理 |              |       |      |                           |          |                     |
| *         | 団体管理   | ✓ 承          | 認管理   | Ş    | 決済管理                      |          | おしらせ管理              |
| $\oslash$ | 承認管理   | •• <b>ता</b> | 休管理   |      | 会員管理                      | 0        | مال                 |
| 0         | ヘルプ    |              | fm)   |      | AXDT                      |          |                     |

②自身のクラブが表示されるので、行をクリックして下さい。

| 団体情報設定<br><b>1</b> 組織 |      |          |        |      |
|-----------------------|------|----------|--------|------|
|                       |      |          |        | CSV  |
| 組織名称                  | 管理者数 | <b>文</b> | 支配下会員数 | 直会員数 |
| 0002+-777             |      | 1        | 30     | 0    |

③上段の「編集」ボタンを押してから、「基本情報」タブ内に情報を入力してください。

| 団体情報設定 > 組織追加 | 0          |              |   |          |         |       |
|---------------|------------|--------------|---|----------|---------|-------|
| 編集<br>「「」     | <b>+</b> 7 | yer -        |   |          |         |       |
| 組織階層          | 全日本ス       | キー連盟         |   |          |         |       |
|               | 00県ス:      | キー連盟         |   |          |         |       |
|               | 00市ス:      | キー連盟         |   |          |         |       |
| 組織コード         | 000        |              |   |          |         |       |
| 組織名称          | 007+       | ークラブ         |   |          |         |       |
| 基本情報          |            | 口座情報         |   | 分配金情     | 译反      | 管理者情報 |
| 代表者名          |            | 代表者名         |   |          |         |       |
| 責任者名          |            | 責任者名         |   |          |         |       |
| 連絡担当者名        |            | 連絡担当者名       |   |          |         |       |
| 郵便番号          |            | 100-0001     |   | ※半角数字7桁の | み(ハイフン有 | ;)    |
| 都道府県/市区町      | 村          | 東京都          | • | 千代田区     |         |       |
| 番地            |            | 千代田          |   |          |         |       |
| 建物名(その他)      |            |              |   |          |         |       |
| 電話番号          |            | 03-1234-5678 | 3 | ※半角数字&ハイ | フンのみ    |       |
| FAX番号         |            | 03-1234-5678 | 3 | ※半角数字&八イ | フンのみ    |       |
|               |            |              |   |          |         |       |

## クラブ情報入力手順(口座情報)

④「口座情報」タブをクリックし、口座情報を入力してください。

| 基本情報        | 口座情報                             | 分配金情報                 | 管理者情報       |
|-------------|----------------------------------|-----------------------|-------------|
|             |                                  |                       |             |
| 口座情報登録      | ● システムを使って集金を                    | 行わない(口座を登録しない)        |             |
| 金融機関コード     | 1234                             | ※半角数字4桁のみ入力可          |             |
| 金融機関名       | システムを使って自身のクラフ<br>しない場合は、ここにチェック | ブ分の会費等を徴収<br>クを入れて下さい |             |
| 金融機関名フリガナ   | キンユウキカンメイ                        |                       | ※半角カタカナのみ入力 |
| 支店コード       | 123                              | ※半角数字3桁のみ入力可          |             |
| 支店名         | 支店名                              |                       |             |
| 支店名フリガナ     | रेन्ट्रेप्रेन                    |                       | ※半角カタカナのみ入力 |
| 口座種別        | ● 普通   ○ 当座   ○ 助                | 蓄                     |             |
| 口座番号        | 0123456                          | ※半角数字7桁以内のみ入力可        |             |
| 口座名義人(漢字)   | しゅくみ 太郎                          |                       |             |
| 口座名義人(フリガナ) | ንኋታミ タロウ                         |                       | ※半角カタカナのみ入力 |
|             |                                  |                       |             |

※上記画面で入力した銀行口座宛に、システムを通して発生した 金額が送金されてきます。 (送金フローは月末締めの翌月末送金(送金手数料432円))

※口座情報が未登録の場合や、入力内容に不備がある場合、クラブ への送金処理が正しく実施されないため、必ず正確な情報の ご入力をお願いします。

※金融機関に関して、特に指定はございません。

※銀行口座は1クラブ1口座のみの登録となります。 (複数の銀行口座を登録することはできません)

※「システムを使って集金を行わない(口座を登録しない)」に チェックを入れた場合、口座情報の入力は不要となります。

※口座情報入力内容の不備による再送金が発生した場合、 送金手数料432円が再度発生しますのでご注意下さい。

# クラブ情報入力手順(分配金情報)

⑤「分配金情報」タブをクリックし、徴収金額を入力してください【入力は必須です】。

|         |   | 基本情報                      |                     | 口座情報                                | 分                     | 配金情報         | (Im)               |             |
|---------|---|---------------------------|---------------------|-------------------------------------|-----------------------|--------------|--------------------|-------------|
|         |   | ※金額をすべて入力してください。          |                     |                                     |                       |              | $\checkmark$       |             |
|         |   | 分配金                       | <b>シ</b> イプ         |                                     |                       |              | 合計                 |             |
|         |   | 会員登録料一般 従来、会員 自身のクラ       | 」から徴収してい<br>ブ費として徴い | ヽた合計金額ではなく、<br>∇する金額のみ入力し           | 0                     |              | 1,800              |             |
|         |   | 会員登録料 大学生<br><b>べください</b> | 。<br>で徴収したい境        |                                     | 0                     |              | 1,800              |             |
| 会員登録料 🗕 |   | 会員登録料高校生ください。             |                     |                                     | 0                     |              | 600                |             |
|         |   | 会員登録料 中学生                 |                     |                                     | 0                     |              | 0                  |             |
|         |   | 会員登録料 小学生以下               |                     | 合計金額欄には、上位<br>スキー連盟本部)の徴り<br>表示されます | 立団体(都道府県連<br>収分も含めた合計 | 盟及び<br>金額が   | 0                  |             |
|         | Γ | SAJ競技者登録料 ジャンプ/コンバインド/    | クロスカントリー            | クラブで入力した金額<br>表示ですので、ご安心            | 頁と異なりますが、<br>ふください。   | 正常な          | 2,700              |             |
|         | - | SAJ競技者登録料 アルペン            |                     |                                     | 0                     |              | 2,700              |             |
|         |   | SAJ競技者登録料 フリースタイル         |                     |                                     | 0                     |              | 2,700              |             |
|         |   | SAJ競技者登録料 スノーボード          |                     |                                     | 0                     | 例年、<br>むた競打  | 都道府県に送る<br>支者登録料とに | Èして<br>t別で、 |
| SAJ競技者  |   | SAJ競技者登録料 マスターズ           |                     |                                     | 0                     | クラブ会<br>料を徴い | 分として競技者<br>又している場合 | 音登録<br>合、そ  |
| 登録料     |   | SAJ競技者登録料 ジャンプ/コンバインド/・   | クロスカントリー[           | [割増]                                | 0                     |              | をご入力下さい            | <b>`</b> °  |
|         |   | SAJ競技者登録料 アルペン[割増]        |                     |                                     | 0                     |              | 5,700              |             |
|         |   | SAJ競技者登録料 フリースタイル[割増]     | 9月11日以<br>者に適用さ     | 降の競技者登録<br>される金額です。                 | 0                     |              | 5,700              |             |
|         |   | SAJ競技者登録料 スノーボード[割増]      |                     | 1                                   | 0                     |              | 5,700              |             |
|         |   | SAJ競技者登録料 マスターズ[割増]       |                     |                                     | 0                     |              | 5,700              |             |
|         | Γ | FIS競技者登録料 ジャンプ            |                     |                                     | 0                     |              | 5,000              |             |
|         |   | FIS競技者登録料 コンバインド          |                     |                                     | 0                     |              | 5,000              |             |
|         |   | FIS競技者登録料 クロスカントリー        |                     |                                     | 0                     |              | 5,000              |             |
|         |   | FIS競技者登録料 アルペン            |                     |                                     | 0                     |              | 5,000              |             |
|         |   | FIS競技者登録料 フリースタイル         |                     |                                     | 0                     |              | 5,000              |             |
|         |   | FIS競技者登録料 スノーボード          |                     |                                     | 0                     |              | 5,000              |             |
| FIS競技者  |   | FIS競技者登録料 マスターズ           |                     |                                     | 0                     |              | 0                  |             |
| 登録料     |   | FIS競技者登録料 ジャンプ[割増]        |                     |                                     | 0                     |              | 15,000             |             |
|         |   | FIS競技者登録料 コンバインド[割増]      |                     |                                     | 0                     |              | 15,000             |             |
|         |   | FIS競技者登録料 クロスカントリー[割増]    |                     |                                     | 0                     |              | 15,000             |             |
|         |   | FIS競技者登録料 アルペン[割増]        | 9月11日以<br>者に適用さ     | 降の競技者登録<br>なれる金額です。                 | 0                     |              | 15,000             |             |
|         |   | FIS競技者登録料 フリースタイル[割増]     | L                   |                                     | 0                     |              | 15,000             |             |
|         |   | FIS競技者登録料 スノーボード[割増]      |                     |                                     | 0                     |              | 15,000             |             |
|         | L | FIS競技者登録料 マスターズ[割増]       |                     |                                     | 0                     |              | 0                  |             |

## クラブ情報入力手順(管理者情報)

⑥「管理者情報」タブをクリックし、表示されている管理者の名前をクリックしてください。

| 基本情報       | 口座情報 | 5       | <b>}</b> 配金情報 | 管理者情報         |
|------------|------|---------|---------------|---------------|
| 管理者メールアドレス | 氏名   | 氏名(カナ)  | 電話番号          | 携帯番号          |
| 123456789  | 田中太郎 | タナカ タロウ | 03-1234-5678  | 090-1234-5678 |
|            | Jun  | )       |               |               |

⑦ 表示された項目を正しい情報に変更し、左上の「保存」ボタンをクリックしてください。

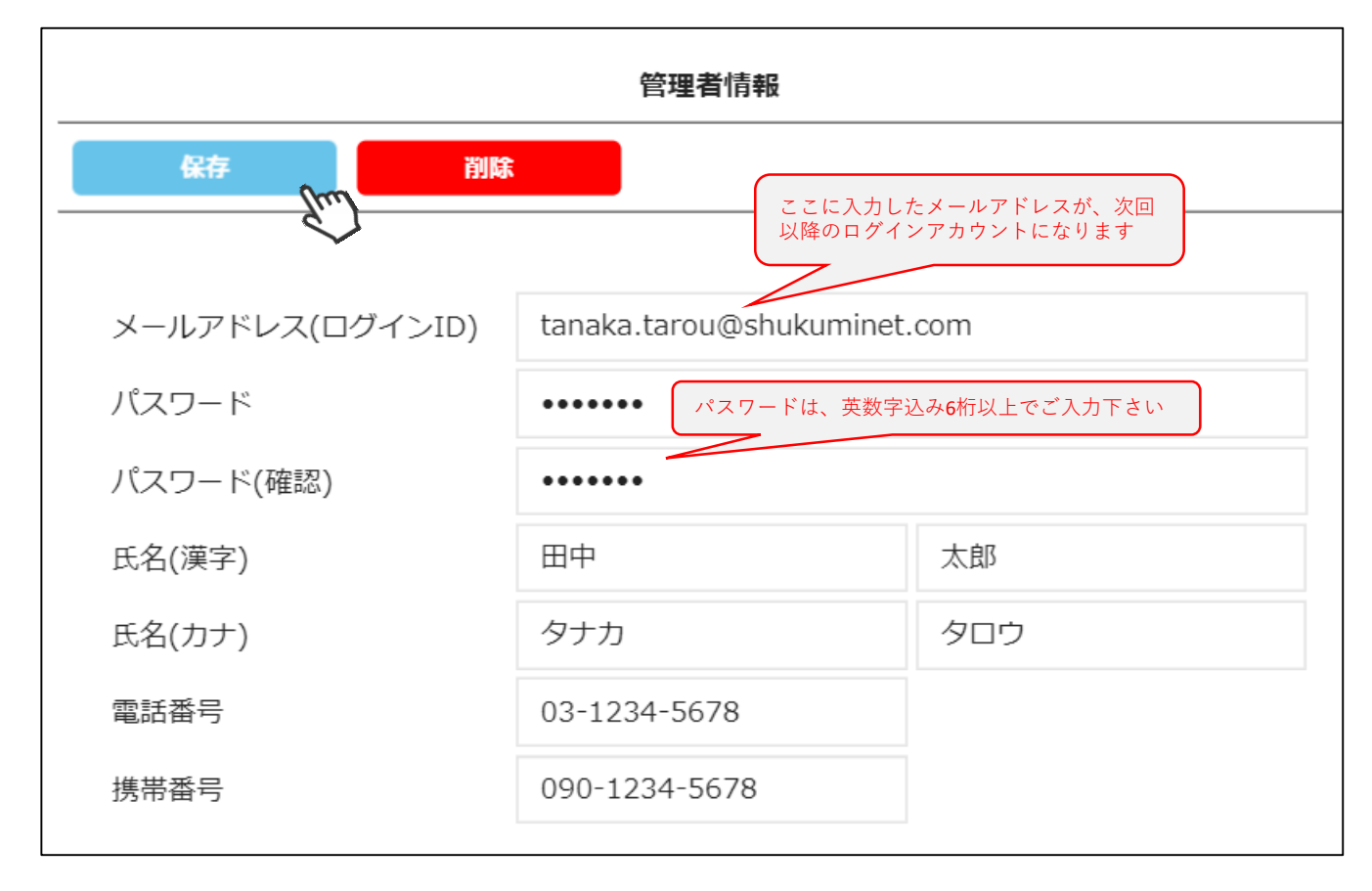

管理者を増やした場合は、所属都道府県事務局にお申し出下さい。 都道府県事務局にて管理者の追加を行い、ご連絡させて頂きます。 ⑧ 全て入力が完了したら、画面上段の「保存」をクリックしてください。

| <u>団体情報設定</u> > 組織追加 |          |
|----------------------|----------|
| 保存                   | キャンセル    |
| 金融総階層                | 全日本スキー連盟 |
|                      | ○○県スキー連盟 |
|                      | 〇〇市スキー連盟 |
| 組織コード                | 000      |
| 組織名称                 | 00スキークラブ |

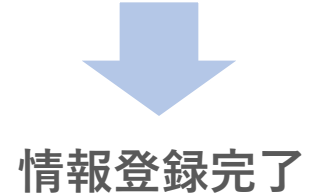

本画面で設定した情報は、前述の手順でいつでも変更は可能ですが、 「分配金情報」に関しては、会員に混乱を招く恐れがあるので、 基本的には年度替わりのタイミングでのみ編集するようお願い 致します。